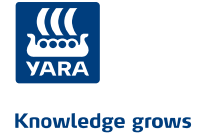

1

# Yaran oppimisympäristö yhteistyökumppaneille

## Rekisteröityminen ensimmäistä kertaa Yara Siilinjärvelle tuleville

- Mene sivulle <a href="https://yara.community.gimletlms.com/fi/login">https://yara.community.gimletlms.com/fi/login</a>
  - o Luo itsellesi käyttäjätunnus klikkaamalla 'Rekisteröidy palveluun' -kohdasta

| Suomi 🕶                                                                                        |                                                                                                    |               |       |              |          | 3 | 1 |
|------------------------------------------------------------------------------------------------|----------------------------------------------------------------------------------------------------|---------------|-------|--------------|----------|---|---|
| ,(((,                                                                                          |                                                                                                    |               |       |              |          |   |   |
| YARA                                                                                           |                                                                                                    |               |       |              |          |   |   |
| Cnowledge grows                                                                                |                                                                                                    |               |       |              |          |   |   |
| (äyttäjätunnus                                                                                 |                                                                                                    |               |       |              |          |   |   |
| alasana                                                                                        |                                                                                                    |               |       |              |          |   |   |
|                                                                                                |                                                                                                    |               |       |              |          |   |   |
| Kirjaudu                                                                                       |                                                                                                    |               |       |              |          |   |   |
| Unohtuiko käy                                                                                  | rttäjätunnus tai salasana? 🕨 Rekis                                                                                                    | teröidy p     | alv   | eluun        |          |   |   |
|                                                                                                |                                                                                                    |               |       |              |          |   |   |
|                                                                                                |                                                                                                    |               | - 10  |              |          |   |   |
|                                                                                                | YARA                                                                                                    |               |       |              |          |   |   |
|                                                                                                | Knowledge grow                                                                                                    | vs            |       |              |          |   |   |
|                                                                                                | Knowledge grow                                                                                                    |               |       |              |          | 2 |   |
|                                                                                                | Kiloweege glow                                                                                                    |               |       | Н            |          |   |   |
| Tervetu<br>Rekiste                                                                             | vioa Yara:n verkkokoulutusportaaliin.<br>röidy täyttämäliä alla olevat tiedot. Täytä korttitie                                                                                                    | edot niiltä o | sin k | tuin sinu    | lla on.  |   |   |
| Tervetu<br>Rekiste<br>Etu                                                                      | iloa Yara.n verkkokoulutusportaaliin.<br>Iröidy täyttämällä alla olevat tiedot. Täytä korttitie<br>Inimi *                                                                                                    | edot niiltä o | sin k | tuin sinu    | lla on.  |   |   |
| Tervetu<br>Rekiste<br>Ett<br>Su                                                                | iloa Yara:n verkkokoulutusportaaliin.<br>röidy täyttämällä alla olevat tiedot. Täytä korttitie<br>inimi *<br>kunimi *                                                                                                    | edot niiltä o | sin k | auin sinu    | Ila on.  |   |   |
| Tervetu<br>Rekiste<br>Ett<br>Su<br>Yri                                                         | iloa Yara:n verkkokoulutusportaaliin.<br>ıröidy täyttämällä alla olevat tiedot. Täytä korttitie<br>unimi *<br>kunimi *<br>tyksen nimi *                                                                                                    | edot niiltä o | sin k | auin sinu    | Ila on.  |   |   |
| Tervetu<br>Rekiste<br>Ett<br>Su<br>Yri<br>Val                                                  | lioa Yara.n verkkokoulutusportaaliin.<br>röidy täyttämällä alla olevat tiedot. Täytä korttitie<br>Jnimi *<br>kunimi *<br>tyksen nimi *<br>tise kaupunki listalta *                                                                                                    | edot niiltä o | sin k | auin sinu    | Ila on.  | ~ |   |
| Tervettu<br>Rekiste<br>Ett<br>Su<br>Yri<br>Val                                                 | Iloa Yara:n verkkokoulutusportaaliin.<br>rröidy täyttämällä alla olevat tiedot. Täytä korttitie<br>Jinimi *<br>kunimi *<br>tyksen nimi *<br>itse kaupunki listalta *<br>ronumero *                                                                                                    | edot niiltä o | sin k | suin sinu    | Ila on.  | ~ |   |
| Tervetu<br>Rekiste<br>Ett<br>Su<br>Yri<br>Val<br>Ve<br>Pu                                      | Iloa Yara:n verkkokoulutusportaaliin.<br>röidy täyttämällä alla olevat tiedot. Täytä kortitite<br>nimi *<br>kunimi *<br>tyksen nimi *<br>litse kaupunki listaltä *<br>ronumero *                                                                                                    | edot niiltä o | sin k | auin sinu    | Ila on.  | ~ |   |
| Tervetu<br>Rekiste<br>Su<br>Su<br>Vri<br>Va<br>Ve<br>Pu<br>Sa                                  | Iloa Yara:n verkkokoulutusportaaliin.<br>Iröidy täyttämällä alla olevat tiedot. Täytä kortitite<br>Inimi *<br>kunimi *<br>tyksen nimi *<br>iltse kaupunki listalta *<br>ronumero *<br>helinnumero<br>hköpostiosoite                                                                                                    | edot niiltä o | sin k | auin sinu    | lla on.  | ~ |   |
| Tervetu<br>Rekiste<br>Ett<br>Su<br>Yrri<br>Val<br>Ve<br>Pu<br>Sa<br>Tyr                        | lioa Yara:n verkkokoulutusportaaliin.<br>rröidy täyttämällä alla olevat tiedot. Täytä kortitite<br>jinimi *<br>kunimi *<br>tyksen nimi *<br>itse kaupunki listalta *<br>ronumero *<br>helinnumero<br>hköpostiosoite                                                                                                    | edot niiltä o | sin k | tuin sinu    | Ila on.  | ~ |   |
| Tervetu<br>Rekiste<br>Ett<br>Su<br>Yri<br>Val<br>Ve<br>Pu<br>Så<br>Ty<br>Tu                    | Iloa Yara:n verkkokoulutusportaaliin.<br>röidy täyttämällä alla olevat tiedot. Täytä korttitie<br>nimi *<br>kunimi *<br>tyksen nimi *<br>tyksen nimi *<br>titse kaupunki listalta *<br>ronumero *<br>helinnumero<br>hköpostiosoite<br>Sturvallisuuskortin voimassaolo päättyy *                                                                                                    | edot niiltä o | sin k | vvvv<br>vvvv | Ilia on. | ~ |   |
| Tervetu<br>Rekiste<br>Su<br>Yrri<br>Val<br>Ve<br>Pu<br>Sa<br>Tyri<br>Tu                        | Iloa Yara: n verkkokoulutusportaaliin.<br>Proidy täyttämällä alla olevat tiedot. Täytä korttitte<br>Inimi *<br>kunimi *<br>tyksen nimi *<br>itse kaupunki listalta *<br>ronumero *<br>helinnumero<br>hköpostiosoite<br>Sturvallisuuskortin voimassaolo päättyy *<br>ityökortin voimassaolo päättyy                                                                                                    | edot niiltä o | sin k |              |          | ~ |   |
| Tervetu<br>Rekiste<br>Su<br>Yri<br>Val<br>Ve<br>Pu<br>Sa<br>Ty<br>Tu<br>En<br>Sa<br>an         | Iloa Yara:n verkkokoulutusportaaliin.<br>röidy täyttämällä alla olevat tiedot. Täytä kortitite<br>nimi *<br>kunimi *<br>tyksen nimi *<br>tyksen nimi *<br>titse kaupunki listalta *<br>ronumero *<br>helinnumero<br>hköpostiosoite<br>Sturvallisuuskortin voimassaolo päättyy *<br>ityökortin voimassaolo päättyy<br>siapukortin voimassaolo päättyy                                                                                                    | edot niiltä o | sin k |              | Ila on.  | ~ |   |
| Tervetu<br>Rekiste<br>Su<br>Yrri<br>Val<br>Ve<br>Pu<br>Sa<br>Tyr<br>Tu<br>En<br>Sa<br>pa<br>AC | Ilea Yara:n verkkokoulutusportaaliin.<br>Proidy täyttämällä alla olevat tiedot. Täytä korttitte<br>nimi *<br>kunimi *<br>tyksen nimi *<br>itse kaupunki listalta *<br>ronumero *<br>helinnumero<br>hköpostiosoite<br>5turvallisuuskortin voimassaolo päättyy *<br>tityökortin voimassaolo päättyy<br>kiöturvallisuuskortin (SFS6002) voimassaolo<br>attyy<br>iR-ajoluvan voimassaolo päättyy                                                                                                    | edot niiltä o | sin k |              |          | ~ |   |
| Tervetu<br>Rekiste<br>Su<br>Vri<br>Vai<br>Ve<br>Pu<br>Sa<br>Tyr<br>Tu<br>En<br>Sa<br>AC        | Iloa Yara:n verkkokoulutusportaaliin.<br>Proidy täyttämällä alla olevat tiedot. Täytä kortitite<br>unimi *<br>kunimi *<br>tyksen nimi *<br>litse kaupunki listalta *<br>ronumero *<br>helinnumero<br>hköpostiosoite<br>Sturvallisuuskortin voimassaolo päättyy *<br>lityökortin voimassaolo päättyy<br>siapukortin voimassaolo päättyy<br>kiöturvallisuuskortin (SFS6002) voimassaolo<br>ättyy<br>iR-ajoluvan voimassaolo päättyy                                                                                                   | edot niiltä o | sin k |              | Ila on.  | ~ |   |
| Tervetu<br>Rekiste<br>Su<br>Yrri<br>Val<br>Ve<br>Pu<br>Sa<br>Tyr<br>Tu<br>En<br>Så<br>pa<br>AD | Iloa Yara:n verkkokoulutusportaaliin.<br>Proidy täyttämällä alla olevat tiedot. Täytä kortitite<br>unimi *<br>kunimi *<br>tyksen nimi *<br>iltse kaupunki listalta *<br>ronumero *<br>helinnumero<br>hköpostiosoite<br>3turvallisuuskortin voimassaolo päättyy *<br>iltyökortin voimassaolo päättyy<br>siapukortin voimassaolo päättyy<br>kköturvallisuuskortin (SFS6002) voimassaolo<br>ättyy<br>Re-ajotuvan voimassaolo päättyy<br>Olen lukenut Tietosuojakäytännöl ja annan si<br>käyttöön ja rekisteröintiin niiden mukaisesti. | edot niiltä o | sin k |              | Ila on.  |   |   |

- Syötä lomakkeelle seuraavat tiedot
  - o Etunimesi
  - o Sukunimesi
  - o Yrityksen nimi, jossa työskentelet
  - Valitse valikosta Siilinjärvi
  - Veronumerosi (12 numeroa, 1000-alkuinen)
  - o Puhelinnumerosi
  - o Sähköpostiosoitteesi HUOM! (Sähköpostiosoitteesi on käyttäjätunnuksesi)

(Jos sinulla ei ole sähköpostia, tekee järjestelmä sinulle kuitenkin käyttäjätunnuksen)

- Korttien voimassaoloajat (työturvallisuuskortti pakollinen)
- Hyväksy tietosuojakäytännöt
- Syötettyäsi tiedot klikkaa 'Rekisteröidy'
- Rekisteröidyttyäsi saat sivustolle käyttäjätunnuksen ja salasanan. Tallenna tietosi johonkin!

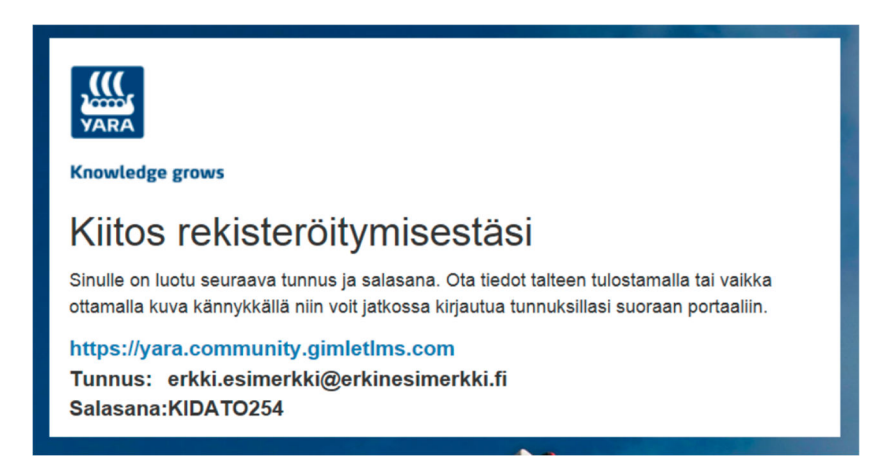

#### 1.1 Jos olet jo rekisteröitynyt, mutta et muista salasanaa

 Mene oppimisympäristön kirjautumissivulle ja klikkaa napista Unohtuiko käyttäjätunnus ja salasana. Syötä sähköpostiosoitteesi, jolla rekisteröidyit järjestelmään. Saat sähköpostiin uuden salasanan. Jos et muista millä sähköpostilla olet kirjautunut, niin voit kysyä sitä Siilinjärven portilta (yhteystiedot dokumentin lopussa).

#### 2 Kirjautuminen ja koulutusten suorittaminen

• Mene sivulle <u>https://yara.community.gimletlms.com</u> ja syötä käyttäjätunnuksesi ja salasana vapaisiin kenttiin ja kirjaudu sisään. Jos järjestelmä kysyy tietosuojakäytäntöä, hyväksy se päästäksesi eteenpäin.

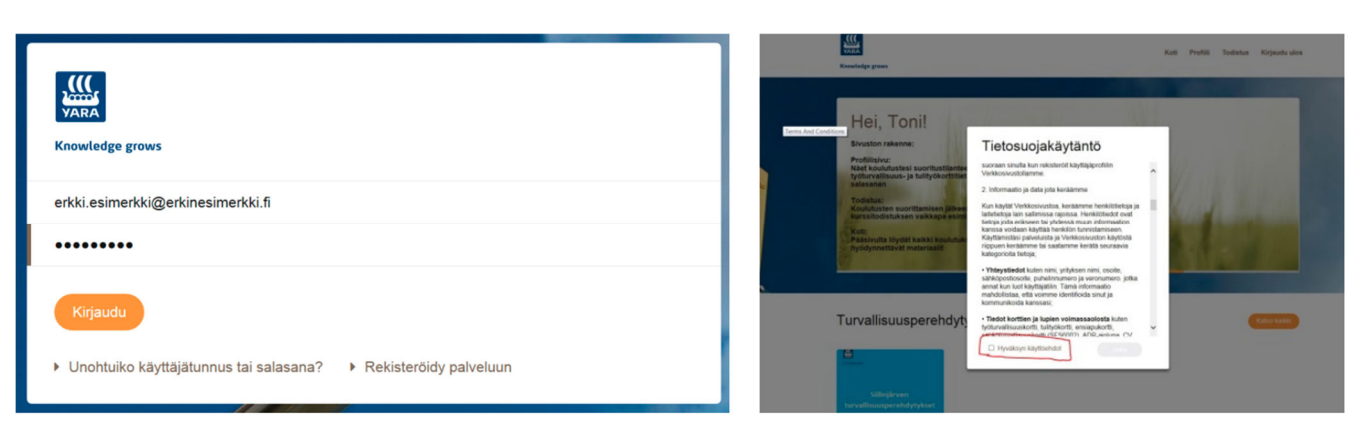

# 3 Mitä koulutuksia sinun tulee suorittaa

Urakoitsijoilta vaadittavat koulutukset määritellään kulunvalvontajärjestelmä Zeronissa, joten yrityksesi Zeroni-yhteyshenkilö ilmoittaa sinulle suoritettavat koulutukset. Ole siis ensisijaisesti yhteydessä Zeroni-yhteyshenkilöön. Tarvittaessa voit ottaa yhteyttä Yaran portille (yhteystiedot lopussa). Myös verkkosivuilta löytyy listaus koulutuksista.

## 4 Koulutuksien suorittaminen

- Löydät Siilinjärven koulutukset kohdasta Turvallisuusperehdytykset → Siilinjärvi. Klikkaa Avaa.
- Klikkaa sen kurssin kohdalta, joka sinun pitää suorittaa. Klikkaa avautuvalta sivulta 'Avaa'.
- Koulutukset muodostuvat tekstistä, videoista, välitehtävistä ja lopputestistä. Suoritusmerkintä tulee hyväksytystä lopputestistä ja loppuun asti suoritetusta kurssista. HUOM! Jos koulutuksesi jää kesken, niin seuraavalla kerralla se jatkuu siitä kohtaa mihin jäit. Sinun ei tarvitse siten suorittaa koulutuksia yhdellä kertaa.

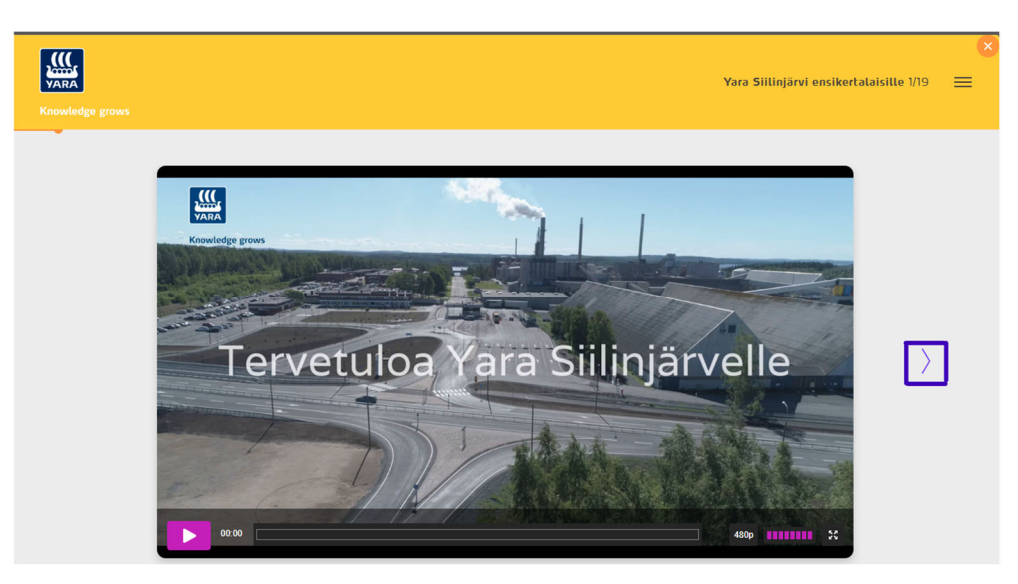

## 5 Suoritetut koulutukset ja profiilin päivittäminen

Kun olet suorittanut tarvittavat koulutukset, ne tulevat näkyviin profiilisivullesi (sivun yläreunan valikko → Profiili). Loppuun asti suoritettu koulutus näkyy 100 % vihreänä ympyränä. HUOM! Kesken olevat koulutukset näkyvät suorituksissa vajaina prosentteina. Koulutusmerkinnät tulevat vain 100 prosentin suorituksista. Jos koulutuksen prosentit jäävät vajaaksi, vaikka suoritit koulutuksen loppuun, ole yhteydessä portille.

| VARA<br>Knowledge grows<br>Koti > Profiili                                                             |                                                                                                    |                                                                                               |                            |               | Koti Profiili | Todistus Kirja                                                       | udu ulos |  |  |
|----------------------------------------------------------------------------------------------------|----------------------------------------------------------------------------------------------------|-----------------------------------------------------------------------------------------------|----------------------------|---------------|---------------|----------------------------------------------------------------------|----------|--|--|
| C C                                                                                                    | Erkki Esimerkki<br>Yhteystedot<br>0400-23232323<br>erkki.esimerkki@erkinesin<br>Kieti                                                                 | Erkki Esimerkki<br>Yhteystedot<br>0400-23232323<br>erkki esimerkki@erkinesimerkki.fi<br>Kieli |                            | Ryhmat<br>All |               | Muuta salasana<br>Uusi salasana<br>Uusi salasana uudestaan<br>Lähetä |          |  |  |
| Turvallisuu<br>Voit päivittää tässä<br>Työturvallisuu<br>Enslapukortin vo<br>Sähköturvallisu<br>Lähetä | USKOrtit<br>tietojasi. Muista painaa Lähetä-paik<br>ikortin voimassaolo<br>voimassaolo<br>iimassaolo<br>uuskortin (SFS6002) voimassaolo               | etta tallentaai<br>1.11.2020<br>1.6.2022                                                      | csesi tiedot.              |               |               |                                                                      |          |  |  |
| Suoritetut                                                                                             | kurssit                                                                                                    |                                                                                               |                            |               |               |                                                                      |          |  |  |
|                                                                                                    | KOULUTUS ÷<br>Luukkuvahtikoulutus<br>Luukkuvahtikoulutus on tarkoitettu<br>työskentelemään tai myöntämään<br>Koulutus on uusit<br>Kesto: 20 minuuttia | ı jokaiselle jok<br>suljetun tilan                                                            | a joutuu joko<br>työlupia. | PAKOLLINEN \$ | 100 %         | Aloitettu 2.12.201<br>Suoritettu 2.12.201                            | 6<br>6   |  |  |

- Profiili-sivulla voit päivittää muuttuneet korttitietosi sekä salasanasi.
- Voit myös lisätä Profiili-sivulta itse esimerkiksi Kokkolan ja Uudenkaupungin oppimisympäristöt näkyville, jos työskentelet muillakin toimipaikoilla. Se tapahtuu kohdasta Käyttäjäryhmät → Lisää avoimia ryhmiä.
- Todistus sivulta voit tulostaa tai lähettää kurssisuorituksistasi todistuksen. Voit lähettää todistuksen esimerkiksi esihenkilöllesi, jos tarve niin vaatii.

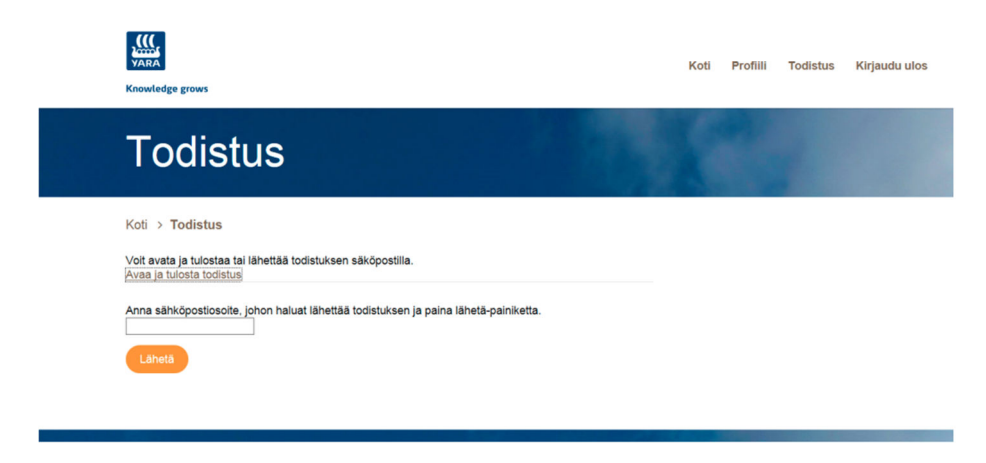

#### 6 Kulkuoikeuksien päivittyminen

- Kulkuoikeudet päivittyvät automaattisesti. Päivittymiseen vaikuttaa turvakoulutukset, työturvallisuuskortti ja työmaalupa. Huomaa, että veronumeron täytyy olla oikein merkittynä Gimletissä, jotta tiedot siirtyvät. Jos veronumerosi on virheellinen, ota yhteyttä portille.
- Työnantajan tulee huolehtia, että työturvallisuuskortti on merkitty Zeroniin ja siellä on voimassa oleva työmaalupa.
- Portilla valvotaan suoritettuja turvallisuusperehdytyksiä.

#### 7 Yhteydenotot epäselvissä tilanteissa

Jos sinulla tulee hankaluuksia oppimisympäristöön rekisteröitymisessä, sisäänkirjautumisessa tai koulutusten suorittamisessa, niin olethan yhteydessä pääporttiin:

#### Portin yhteystiedot

050 313 0101 (vartijat) tai 010 215 6030 kulkuluvat.siilinjarvi@yara.com

Vaarallisten aineiden kysymyksissä voit olla yhteydessä VAK-turvallisuusneuvonantajaan jarkko.roivainen@yara.com

# Tervetuloa Yara Siilinjärvelle!